# 공동인증서발급방법 **하나은행매뉴얼**

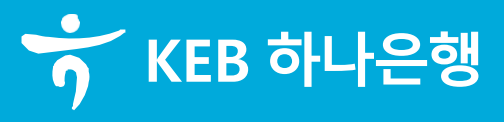

https://www.kebhana.com

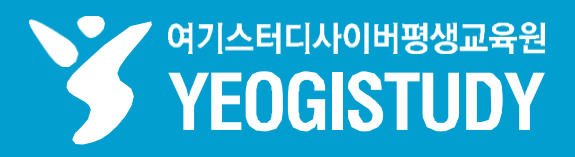

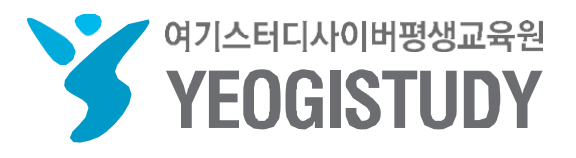

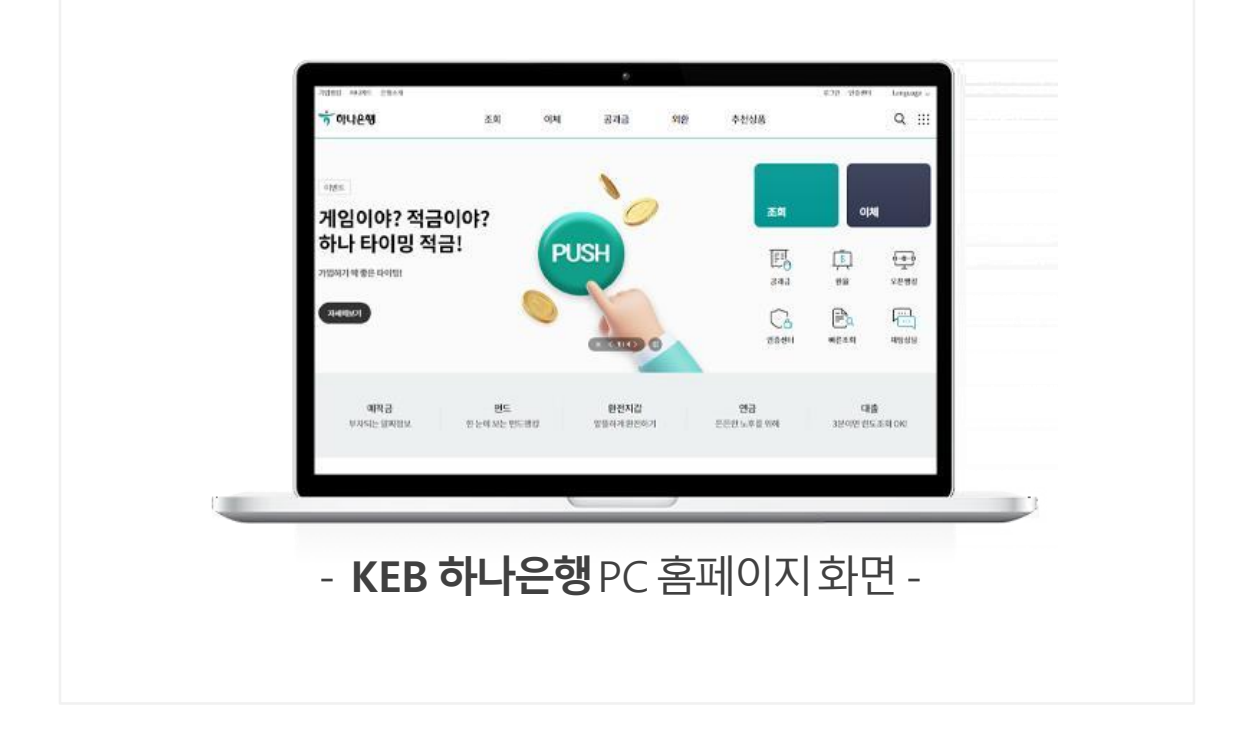

#### KEB 하나은행 공동인증서 발급방법

# 여기스터디사이버평생교육원홈페이지 이용 매뉴얼

| 0 0-9-40                                                                            |                                                                                        |                                                 |                                   | 코로나19 팩트체크<br>백신 정보 팩트는? | > |
|-------------------------------------------------------------------------------------|----------------------------------------------------------------------------------------|-------------------------------------------------|-----------------------------------|--------------------------|---|
| 최신 콘텐츠                                                                              |                                                                                        |                                                 | 노출기준 🕕                            |                          |   |
| ★ 하나은행<br>③ kebhana                                                                 | official 하나TV (하나<br>YouTube                                                           | 하나은행(@h<br>중 hanabank_offic                     | 하나은행<br>중 kebhana_official        | 예방접종센터<br>내 주변 센터 찾기     | > |
|                                                                                     |                                                                                        |                                                 |                                   |                          |   |
| 송아지부터 명<br>계까지! 적은 된                                                                | 품 시 [하?나만없어] 네 소<br>론으 원을 이루어 DREA                                                     | [  타이밍에 맞춰 누<br>르기만 했는데, 노                      | 보졸레누보의 계절!<br>와인, 마시지만 말          |                          |   |
| 포스트 3시간                                                                             | 전 유튜브 5일 전                                                                             | 인스타그램 5일 전                                      | 포스트 5일 전                          |                          |   |
| 뉴스                                                                                  |                                                                                        |                                                 | • 관련도순 • 최신순                      |                          |   |
| <ul> <li>● 블로터 PiCK</li> <li>KB국민 vs 신형<br/>(18만20명) △하나<br/>점한 '리딩' 지위를</li> </ul> | ( 20시간 전 네이버뉴스<br>한, '기업뱅킹' 디지털플랫폼서<br>나은행(8만9067명)보다도 낮은 순위를<br>를 지키기 위해 기존 기업인터넷뱅킹 사 | 맞붙는다<br>기록했다. KB국민은행은 선<br>네스를 전면 개편하고, '       |                                   |                          |   |
| <ul> <li>머니s PiCK</li> <li>"신한·하나은형</li> <li>본인인증을 거치!</li> <li>시에 따라 여러</li> </ul> | 2일 전 네이버뉴스<br>행, 점포의 변신은 무죄"이젠 편<br>니 하나은행 직원과 화상상담이 자동-<br>발급, 인터넷모바일뱅킹 가입 등 창구       | 의점서 대출 받는다<br>2로 연결됐다. 상담원의 지<br>업무의 90%를 수행할 수 |                                   |                          |   |
| 😳 매일경제 🔋<br>하나은행 '하니                                                                | 画 B2면 1단 1일 전 네이버뉴스<br>                                                                | 구·외화송금 가능                                       | ර<br>දේ විද<br>පුරුදුන<br>පුරුදුන |                          |   |
| S                                                                                   | TEP 01. 하나                                                                             | 은행 <i>공동인</i> *                                 | 증센터 - <u>wwv</u>                  | <u>v.kebhana.com</u> -접속 |   |
|                                                                                     |                                                                                        |                                                 |                                   |                          |   |
| )1                                                                                  | <b>네이버검색창</b> 어                                                                        | 하나은행 위                                          | <b>인터넷뱅킹</b> 입                    | 력후 <b>[검색]</b> 버튼클릭      |   |
|                                                                                     |                                                                                        |                                                 |                                   |                          |   |
| 2                                                                                   | 검색결과하단 <b>[</b> ]                                                                      | <b>〈EB하나은</b> 경                                 | 행] - [인증센E                        | 에메뉴클릭                    |   |

01

어학사전 지도

- Q

코로나19 확진현황 및 백신·접종 정보

내주변 진료소 찾기

선별 진료소

0

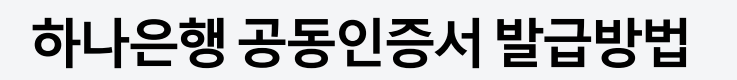

VIEW 이미지 지식IN 인플루언서<sup>◎</sup> 동영상 쇼핑 뉴스

인터넷뱅킹, 상품찾기, 상품가입, 펀드, 카드, 환전, 해외송금 등 은행업무, 기업온라인, 지점안내.

💿 인스타그램 📧 앱스토어 🕨 Google Play 🚯 페이스북 💽 포스트 💿 유튜브

N

통합

✤ www.kebhana.com

인터넷뱅킹 인증센터

하나은행

하나은행 인터넷뱅킹

02

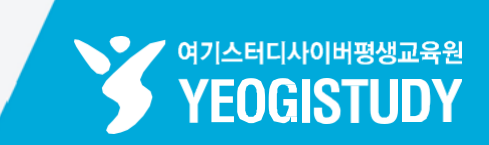

>

>

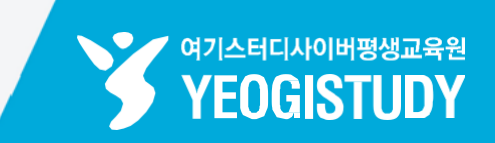

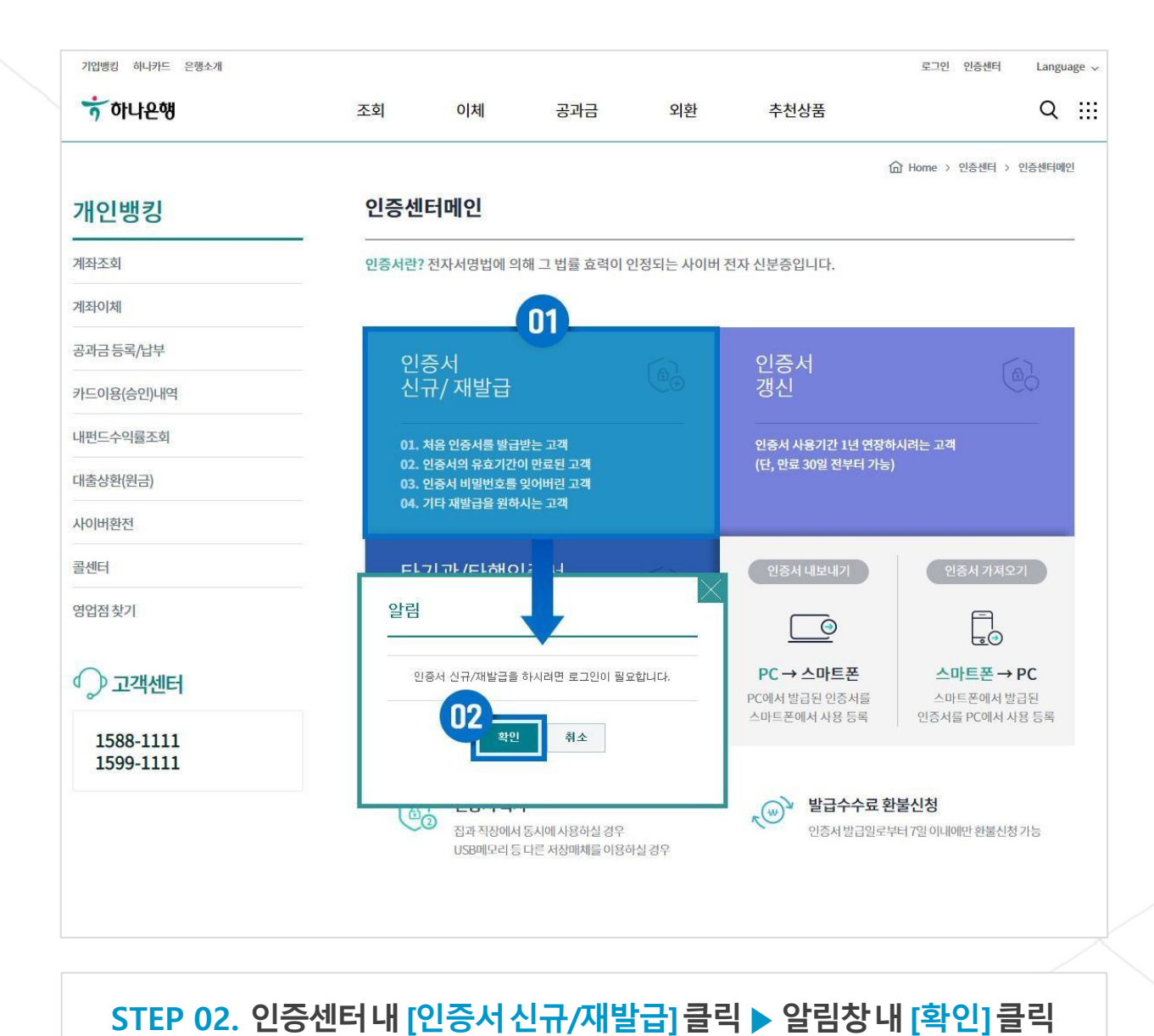

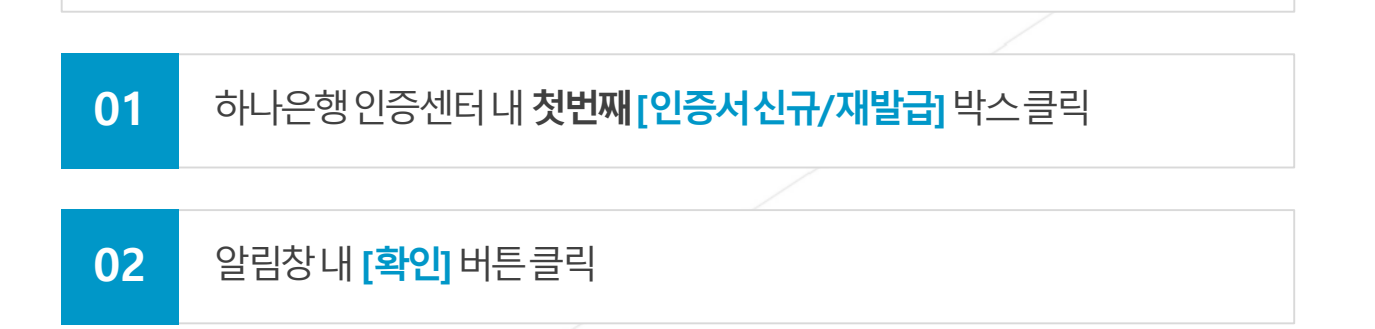

#### 01 팝업창의 [확인] 버튼을 클릭하면설치화면으로이동

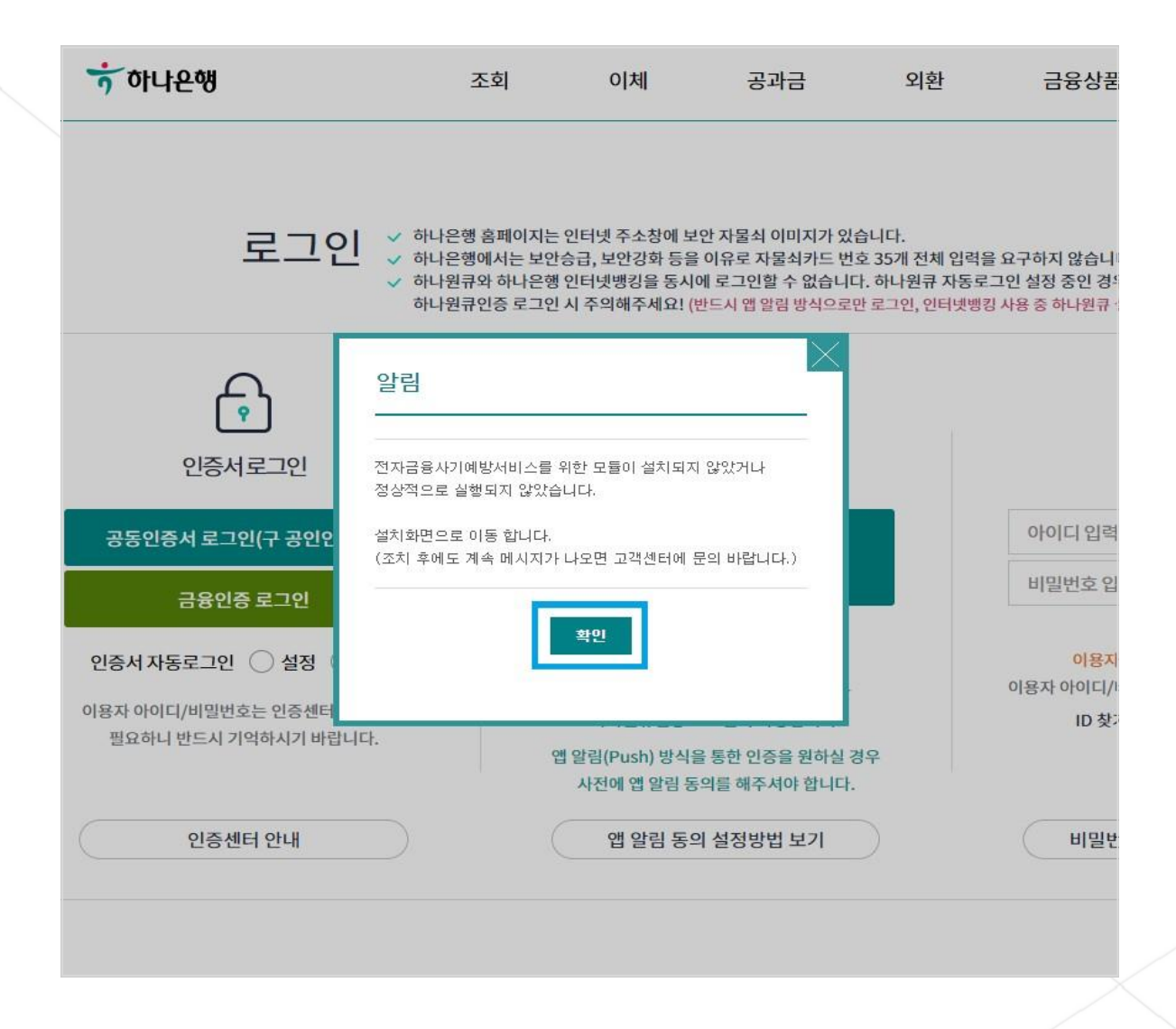

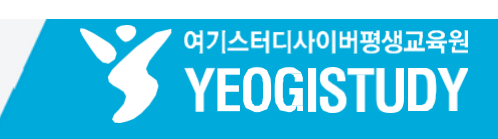

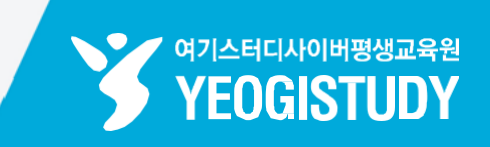

|                 | 14~10 개인                                                                                                    |                                                                                                    |                            |
|-----------------|----------------------------------------------------------------------------------------------------|----------------------------------------------------------------------------------------------------|----------------------------|
| 보안              | 프로그램 설치                                                                                                    |                                                                                                    |                            |
|                 |                                                                                                    | 고객님의 안전한 금융거래를 위해 보안 프로그램을 설치 하셔야 합니다.<br>◇ 고객님의 컴퓨터 성능에 따라 10초-1분 정도 소요될수 있습니다.<br>◇ 고객님 PC의 보안프로그램 설치 상태를 확인하시고 미설치 상태의 보안프로그램 (Urit3GM)을 설치하시기 바랍니다.<br>◇ [전체설치]를 클릭하시면 자동으로 설치가 진행됩니다.<br>◇ 각각의 프로그램에 대한 설명은 자세히보기 바툰을 클릭하시면 확인하실 수 있습니다.                                                                                             |                            |
|                 |                                                                                                    |                                                                                                    |                            |
| 프로그             | 램 설치                                                                                                    | 통합설치 프로그램 설치 다운로드                                                                                                    |                            |
| 프로그             | 램 설치<br>PC정보수집<br>(Interezen IPinsideLWS)                                                                       | 통합설치 프로그램 설치 다운로드<br>전자금융사기예방을 위한 사용자 PC의 정보를 수집합니다.                                                                                                    | 다운로드                       |
| 프로그<br>생수       | 램 설치<br>PC정보수집<br>(Interezen IPinsideLWS)<br>키보드보안<br>(TouchEnNxKey with E2E)                                   | 통합설치 프로그램 설치 다운로드         전자금융사기예방을 위한 사용자 PC의 정보를 수집합니다.         비밀번호, 연락처 등 PC 사용자가 키보드로 입력하는 모든 숫자, 인어를 외부의 해킹틀로부터<br>안전하게 보호하는 역활을 하는 프로그램입니다. [설치안내 자세히보기]<br>※ 키보드보안 프로그램을 다운로드 받지 않으시면, 비밀번호 입력 등 숫자 입력에 불편함을 느끼실 수 있습니다.                                                                                                    | 다운로드                       |
| 프로그<br>영화<br>전력 | 램 설치<br>PC정보수집<br>(Interezen IPinsideLWS)<br>기보드보안<br>(TouchEnNxKey with E2E)<br>공인인증서 보안<br>(WizIN-Delfino G3) | 통합설치 프로그램 설치 다운로드         전자금융사기예방을 위한 사용자 PC의 정보를 수집합니다.         비밀번호, 연락처 등 PC 사용자가 키보드로 입력하는 모든 숫자, 안어를 외부의 해킹톨로부터<br>안전하게 보호하는 역할을 하는 프로그램입니다. [설치안내 자세히보기]<br>※키보드보안 프로그램을 다운로드 받지 않으시면, 비밀번호 입력 등 숫자 입력예 불편함을 느껴실수 있습니다.         공안인증서 로그인과 거래내역에 대한 전자서명을 위한 프로그램입니다. [설치안내 자세히보기]<br>※ 공안인증서 보안 프로그램을 다운로드 받지 않으시면 인증서 사용이 불가합니다. | [다운로드]<br>[다운로드]<br>[다운로드] |

01

#### [통합설치프로그램 설치 다운로드] 버튼을 클릭해서 먼저 모든 프로그램을 다운로드 및 설치하고 다음 단계로 이동

01 하나은행아이디/비밀번호입력후 우측[로그인] 버튼클릭

#### STEP 03. 로그인페이지우측아이디로그인

| 기업뱅킹 히나카드 은행소개                          |                                              |                           |                                |                          |                                                              | 로그인 인증센터                                        | Langu | uage |
|-----------------------------------------|----------------------------------------------|---------------------------|--------------------------------|--------------------------|--------------------------------------------------------------|-------------------------------------------------|-------|------|
| <u> 하</u> 하나윤행                          | 조회                                           | 이체                        | 공과금                            | 외환                       | 추천상품                                                         |                                                 | Q     | 3    |
| 로그인                                     | <ul><li>✓ 하나은행 홈페</li><li>✓ 하나은행에서</li></ul> | 이지는 인터넷 주소<br>는 보안승급, 보안강 | 청에 보안 자물쇠 이미/<br>화 등을 이유로 자물쇠? | 디가 있습니다.<br>가드 번호 35개 전체 | 입력을 요구하지 않습니다.                                               |                                                 |       |      |
| (•                                      | 3                                            |                           |                                |                          | <u></u>                                                      |                                                 |       |      |
| 인증서                                     | 로그인                                          |                           |                                | _                        | 아이디로그인                                                       | 01                                              |       |      |
| 공동인증서 로그인<br>금융인증                       | !(구 공인인증서)<br>로그인                            |                           |                                | 비밀                       | 디 입력<br>번호 입력                                                | 로그인                                             |       |      |
| 인증서 자동로그인<br>이용자 아이디/비밀번호<br>필요하니 반드시 기 | ○ 설정 ● 해지<br>호는 인증센터 이용<br>억하시기 바랍니다.        | 등에                        |                                | 이용자 이                    | 이용자 비밀번호 5회 연 <del>리</del><br>이디/비밀번호 로그인 이<br>ID 찾기 〉 조회회원기 | <mark>속 오류시</mark><br> 용이 제한됩니다.<br>가입 <b>〉</b> |       |      |
| 인증센터                                    | 러 안내                                         |                           |                                |                          | 비밀번호 등록/변경/오                                                 | 류해제                                             |       |      |
| <b>방크사인 로그</b><br>은행권이 공동으로             | <b>인</b><br>로도입한 블록체인 7                      | 반의 서비스로 더:                | 욱 안전하고 편리하게                    | 인증하세요.                   | 뱅크사인 로그인                                                     | 이용방법 보기                                         |       |      |

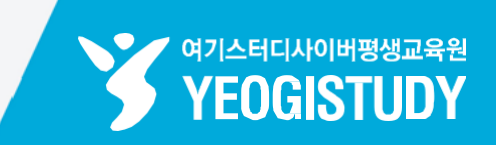

#### ※ 인증서발급기관은 **본인이 원하는 기관**으로 선택(한국정인증권장)

#### 02 페이지하단[확인] 버튼클릭

#### **01 개인용인증서종류:[범용]** 선택

#### STEP 04. 발급받을개인용인증서종류선택 ▶ 하단[확인] 클릭

|                           |   |                                                                                                    |                                                                                                    |                                                                                                    | <b>H</b> 08:25                                                                                        | > 연상 로그아웃                                               | Langua                 |
|---------------------------|---|----------------------------------------------------------------------------------------------------|----------------------------------------------------------------------------------------------------|----------------------------------------------------------------------------------------------------|----------------------------------------------------------------------------------------------------|---------------------------------------------------------|------------------------|
| 하 하나은행                    |   | 조회                                                                                                    | 이체 공과금                                                                                                    | 외환                                                                                                    | 추천상품                                                                                                  | 8                                                       | Q                      |
|                           |   |                                                                                                    |                                                                                                    |                                                                                                    | <b></b> Home                                                                                          | > 인증센터 > 인증서신·                                          | 규/재발급                  |
| 인증센터                      |   | 인증서 신                                                                                                    | 규/재발급                                                                                                    |                                                                                                    |                                                                                                    |                                                         |                        |
| 신증센터메인                    |   | › 타기관/타행에시                                                                                                    | 네 은행, 신용카드, 보험용 또는 :                                                                                                    | 전자거래 범용 인증서를 발급 받으                                                                                                    | 2셨다면, <b>타기관/타행인증서 등</b>                                                                              | 록을 이용해 주십시오.                                            |                        |
| 민증서 신규/재발급                |   | > 인증서 사용기간> 인증서 재발급                                                                                                   | t을 1년 연장하시려는 경우 <mark>인</mark> 종<br>은 유효기일내 재발급시 유효                                                                                             | 5서 재발급이 아닌 갱신 메뉴를<br>기일이 변경되지 않습니다.                                                                                                    | <b>이용</b> 해 주십시오.                                                                                     |                                                         |                        |
| 민증서 갱신                    |   | 예) 인증서 유효                                                                                                    | 기일이 2013.7.31일인 경우2013                                                                                                    | .7.31일 이전 재발급시 유효기일은                                                                                                    | ? 늘어나지 않고 2013.7.31일로 동                                                                               | 일합니다.                                                   |                        |
| 나기관/타행인증서 등록/해제           | + | • 발급받을 개                                                                                                    | 인용인증서 종류선택 내                                                                                                    | 멱                                                                                                    | STEP                                                                                                  | 01 02 03 04                                             | > 05                   |
| 마트폰인증서복사                  | + | 인증서구분                                                                                                    | ○ 은행/신용카드/보험용                                                                                                    | ○ 금융인증서                                                                                                    | ○ 범용(한국전자인증)                                                                                          | ◉ 범용(한국정보인증                                             | <b>-</b> U             |
| l증서복사및관리                  | + | 발급수수료                                                                                                    | 무료                                                                                                    | 무료                                                                                                    | 4,400원/1년(부가가치포함)<br>- 인증서 유효기간 내 재발급<br>은 수수료 면제                                                     | <b>4,400</b> 원/1년(부가가치<br>- 인증서 유효기간 내 7<br>은 수수료 면제    | 포함)<br>대발급             |
| 브라우저인증서                   |   | 인증기관                                                                                                    | 금융결제원(Yessign)                                                                                                    | 금융결제원(Yessign)                                                                                                    | 한국전자인증(#)                                                                                             | 한국정보인증㈜                                                 |                        |
| l증서 폐기<br> 증서 정보조회        |   | 사용용도                                                                                                    | <ul> <li>모든 은행, 신용카드 및 보<br/>협거래</li> <li>전자정부 민원서비스(단,<br/>전자입찰 제외)</li> </ul>                                                                 | <ul> <li>모든 은행, 신용카드 및 보<br/>혐거래</li> <li>전자정부 민원서비스(단,<br/>전자입찰 제외)</li> </ul>                                                             | <ul> <li>- 은행/신용카드/보험용 인증</li> <li>서 사용 범위를 포함하며 온</li> <li>라인 주식거래, 전자입찰 등</li> </ul>                | · 은행/신용카드/보험용<br>서 사용 범위를 포함하<br>라인 주식거래, 전자입           | 를 인증<br>가여 온<br>십찰 등   |
| 민증서 효력정지/회복               | Ŧ |                                                                                                    | * 증권 등 타 기관 이용불가                                                                                                    | * 증권 등 타 기관 이용불가                                                                                                    | 모든 인사 기대에 사용                                                                                          | 모든 신자 거대에 사용                                            | 5                      |
| 수료 세금계산서                  | + | 사용유효기간                                                                                                    | 1년                                                                                                    | 3년                                                                                                    | 1년                                                                                                    | 1년                                                      |                        |
| ਭੋਸਾਹ<br>੍ਰ <b>ੇ 고객센터</b> | + | <ul> <li>한 주의 :</li> <li>전자거래범<br/>를 추가로 !</li> <li>정보통신부</li> <li>서를 발급 !</li> <li>중 문의전호</li> <li>개인용 인종</li> </ul> | 용 인증서는 <b>유료(4,400원/년</b><br>발급 받으실 필요가 없습니다. 인<br>의 정책에 따라 2006년 6월 30일<br>받으실 수 있으며, 신규 고객은 :<br>다 1577-5500(금융결제원 고객;<br>\$서(은행/신용카드/보험용, 전7 | )로 발급되며, 모든 전자거래에 시<br>긴중서 유효기간내 재발급은 수수로<br>십 이전에 금융결제원(Yessign) 범<br>한국전자인동(k), 한국정보인동(k)<br>백터), 1335(정보통신부 CS센터)<br>자가래범용)는 전书네 금계산서 업택 | H용할 수 있어 은행, 보험, 신용카드<br>료가 없습니다.<br>용인증서 발급 사실이 있는 고객민<br>의 범용 인증서 발급이 가능합니다<br>무(국세청 e 세로 사이트 등)에 사 | E, 증권거래 등을 위하여<br>난 금융결제원(Yessign) 받<br>·<br>용할 수 없습니다. | 인증서<br><u></u><br>성용인증 |
| 1588-1111<br>1599-1111    |   |                                                                                                    |                                                                                                    | 확인                                                                                                    |                                                                                                    |                                                         |                        |

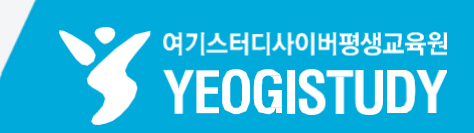

# 02 페이지하단[확인] 버튼클릭

#### 01 인증서이용약관**내용확인** 및 전체[동의함] 클릭

#### STEP 05. 인증서이용약관내용확인및전체동의 ▶ 하단[확인]클릭

| · 하나온행          | 조회    | 이체                                                                                                    | 공과금                                                | 외환                 | 추천상품                           | 8                                                | Q      |    |
|-----------------|-------|----------------------------------------------------------------------------------------------------|----------------------------------------------------|--------------------|--------------------------------|--------------------------------------------------|--------|----|
| 인증센터            | 인증    | 서 신규/재발급                                                                                                    |                                                    |                    |                                | HOME>인증센터>인증서 신                                  | 규/재빌   | 말급 |
| 긴증센터메인          |       |                                                                                                    |                                                    |                    | 1                              | STEP 01 202 03                                   | 04 ) 0 | )5 |
| 인증서 신규/재발급      | 이 한 - | 국정보민증(주) 공동(                                                                                                    | 민증서 이용약관 및                                         | 개인정보               |                                |                                                  |        |    |
| 긴증서갱신           | ģ     | 한국정보인증㈜ 공동인증                                                                                                    | 서 이용약관                                             |                    |                                |                                                  | ^      | •  |
| 타기관/타행인증서 등록/해제 | + X   | 제 1 장 총 칙<br>제 1 조 [ 목적 ]                                                                                                    |                                                    |                    |                                |                                                  |        |    |
| 스마트폰인증서복사       | + L   | 은 동동한동서비스 이용적은<br>니다) 및 한국정보인증주식:<br>이용함에 있어 기본적인 사람                                                                             | 한(이아 국준 이다 입니니<br>회사 (이하 "한국정보인증<br>항을 정함을 목적으로 합니 | "이라 합니다)의 인<br>니다. | 응입 지행당, 응입 지행<br>민증업무준칙에 의거 가( | rg, 고지(이아 '신자지 8컵왕' 등 이다<br>갑자 가입신청자 이용자가 공동인증서를 | 1      |    |
| 인증서복사및관리        | + 0   | 제 2 조 [용어의 정의 ]<br>①한국정보인증·의 인증업무준칙 (이하 "인증업무준칙"이라 합니다)이라 함은 '전자서명법령 등'의 규정에 근거하여 한국정보인<br>고등인 고등인지 반응 이 기가는 1번 이 이야 인증 모등이 되는 1 |                                                    |                    |                                |                                                  | 제 🗸    |    |
| 브라우저 인증서        | ۲     | )동의함 ()동의하지 않음                                                                                                    |                                                    |                    |                                |                                                  |        |    |
| 인증서폐기           | 0 공   | 동인증서 발급에 따른                                                                                                    | - 개민정보 수집 및                                        | 이용 동의              |                                |                                                  |        |    |
| 인증서정보조회         | 7     | 배인정보수집 및 이용 동!                                                                                                    | 의                                                  |                    |                                |                                                  | ^      |    |
| 인증서 효력정지/회복     | + 2   | 한국정보인증㈜ (이하 "한국                                                                                                    | 경보인증 <u>"이라 합</u> 니다.)                             | E 공동인증서비스의         | 의 제공을 위하여 개인정                  | 성보를 아래와 같이 수집, 이용합니다. 관                          | 면      |    |
|                 | 1     | 고객은 이러한 정보제공을 :<br>습니다.                                                                                                    | <b>상막</b><br>거부할 수 있으며, 이 경우                       | 고객의 공동인증/          | 서 및 개인정보가 범죄에                  | 비노출되어 경제적인 피해로 이어질 수                             | 있      |    |
|                 | F     | 제공받는 자                                                                                                    | 제공득                                                | 적                  | 제공 항목                          | 보유 및 이용기간                                        |        |    |
|                 |       | 금융결제원                                                                                                    | 부정발급 및 부정<br>신고 시 긴급 폐기                            | 사용<br>1            | 두민번호                           | 당사 고객인 경우 공동인증서 효력적<br>지 후 10년간 보관               |        | ,  |
|                 |       | ) 동의함 () 동의하지 않음                                                                                                    | 1                                                  |                    |                                |                                                  |        |    |
|                 |       |                                                                                                    |                                                    |                    | ·                              |                                                  |        |    |
|                 |       |                                                                                                    |                                                    | 2_ <sup>확인</sup> _ | 취소                             |                                                  |        |    |

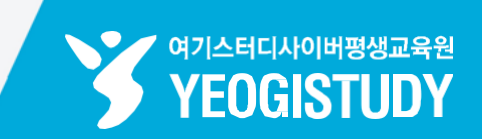

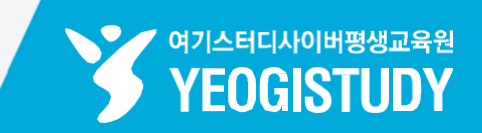

|                                          |    |                                                         |                                                          |               | ☆ Home > 인증센터 > 인증서 신규/재범  |  |  |  |
|------------------------------------------|----|---------------------------------------------------------|----------------------------------------------------------|---------------|----------------------------|--|--|--|
| 인증센터                                     |    | 인증서 신규/자                                                | 개발급                                                      |               |                            |  |  |  |
| 인증센터메인                                   |    | ≻ ★ 표시 항목은 필수 입력                                        | 역 항목입니다.                                                 |               |                            |  |  |  |
| l증서 신규/재발급                               |    |                                                         |                                                          |               | STEP 01 02 03 04 04        |  |  |  |
| 증서갱신                                     |    | • 민증서 신청확인 '                                            | 및 기본정보                                                   | 1             |                            |  |  |  |
| 기관/타행인증서 등록/해제                           | +  | 신청구분                                                    | 개인 공동인증서 신규 발급                                           |               |                            |  |  |  |
| 마트포이즈서보사                                 | +  | 인증서구문<br>발급수수료                                          | 신사거래범용<br>4.400원/1년(부가세포함)                               |               |                            |  |  |  |
| 이 그는 한 한 한 한 한 한 한 한 한 한 한 한 한 한 한 한 한 한 |    | 출금계좌번호 *                                                |                                                          | ~             |                            |  |  |  |
| 등 시 폭 사 및 편 디                            |    | 계좌비밀번호 *                                                | (4자리입력)                                                  |               |                            |  |  |  |
| 라우저 인증서                                  |    |                                                         |                                                          |               |                            |  |  |  |
| 증서폐기                                     |    | ○ 고객 상세 정보                                              |                                                          | 2             | <b>1</b> 0                 |  |  |  |
| 증서 정보조회                                  |    | 성명(국문)                                                  | 12.00                                                    | 8명(영문)        |                            |  |  |  |
| 증서 효력정지/회복                               | +  | 주민등록번호 *                                                | (*-*@10                                                  | · 숫자만 입력)     |                            |  |  |  |
| 수료세금계산서                                  | +  | 휴대폰 번호                                                  |                                                          | 자택전화          | 선택 🔽                       |  |  |  |
|                                          |    | 이메일주소 *                                                 | Raver.com                                                | V             |                            |  |  |  |
| 그사인                                      |    | · 영문명은 10자리까지 입력 가능하며, 필수 입력값이 아니므로 생략 또는 축약 입력이 가능합니다. |                                                          |               |                            |  |  |  |
|                                          | 83 | ▶ 선화변호는 필수입력이                                           | 므로 자택 또는 휴대폰변호를 입력하여 수시기 바                               | 랍니다.          |                            |  |  |  |
| 》고객센터                                    |    | • 추가 본인인증 선택                                            | 백<br>이하 고이이즈나 바그 미, 너무 저희 가해바이세요                         | 의 곳이이즈니르 바그 개 | 비바그/데기카 도로 내 넣어 하여 저귀로 추기로 |  |  |  |
| 1588-1111                                |    | 택하실 수 있습니다. 보                                           | 위한 공연인공자 실립 및 자공 실자 영화공연에따<br>다 안전한 공연인증서 거래를 위하여 아래의 인증 | 방법 중 하나를 선택하여 | 주시기 바랍니다.                  |  |  |  |
| 1599-1111                                |    |                                                         | 등록한 연락처 중 수신 가능한 전화번호로                                   | ARS인증         |                            |  |  |  |
|                                          |    |                                                         |                                                          | 호르 서태원이 조나크 A | DO 017 비트운 노크 비면           |  |  |  |

고객상세정보- 주민등록번호/이메일주소/연락처등 - 입력

모든 필수 / 선택 정보 **누락 없이 입력** 권장!

02

#### 03 3-2. 연락받을전화번호선택후우측 [ARS 인증] 버튼 클릭

#### **03 3-1.** 추가본인인증수단선택내 [ARS 인증] 선택

#### STEP 06. 인증서신청정보입력및 추가본인인증진행

| · · · · · · · · · · · · · · · · · · · | 조회 이                                                        | 체 공과금                                                                                       | 외환                                                                                                    | 추천상품                                                                                                    | <u> </u>                             |
|---------------------------------------|-------------------------------------------------------------|---------------------------------------------------------------------------------------------|----------------------------------------------------------------------------------------------------|----------------------------------------------------------------------------------------------------|--------------------------------------|
|                                       |                                                             |                                                                                             |                                                                                                    | <b>企</b> Hor                                                                                                    | me > 인증센터 > 인증서 신규/재발                |
| 인증센터                                  | 인증서 신규                                                      | /재발급                                                                                        |                                                                                                    |                                                                                                    |                                      |
| 승센터메인                                 | › * 표시 항목은 필수                                               | 입력 항목입니다.                                                                                   |                                                                                                    |                                                                                                    |                                      |
| !증서 신규/재발급                            |                                                             |                                                                                             |                                                                                                    | STEP                                                                                                    | P 01 02 03 04 05                     |
| l증서 갱신                                | • 민증서 신청확인                                                  | 빈 및 기본정보                                                                                    |                                                                                                    |                                                                                                    |                                      |
|                                       | 신청구분                                                        | 개인 공동인증서 신규 빌                                                                               |                                                                                                    |                                                                                                    |                                      |
| 기관/타앵인승서 등록/얘세 +                      | 인증서구분                                                       | 전자거래범용                                                                                      |                                                                                                    |                                                                                                    |                                      |
| 느마트폰인증서복사 +                           | 발급수수료                                                       | 4,400원/1년(부가세포함                                                                             | t)                                                                                                    |                                                                                                    |                                      |
|                                       |                                                             | 등록한 연락처 중 수                                                                                 | 신 가능한 전화번호로                                                                                                    |                                                                                                    |                                      |
|                                       | ● ARS 민종                                                    | 등록한 연락처 중 수(<br>- 등록하신 연락처 중<br>은행에서 고객님께<br>- <b>연락처 선택</b><br>미0-                         | 신 가능한 전화번호의<br>수신이 가능한 전화번호<br>전화를 드려 본인인증 절<br>(오. ARS 인종<br>ARS 음성안내에 따라 이<br>전화 키                                                        | 응<br>을 선택하여 주시고 ARS 인종 버튼<br>차를 진행합니다.<br>연락처 변경하기 ARS 음성인<br>해 인증번호의 앞자리 2자리 또는 !<br>패드에서 눌러 주시기 바랍니다.<br>03·56                                             | 을 누르시면,<br>산내보기<br>뒷자리 2자리를          |
|                                       | ● ARS 민종                                                    | 등록한 연락처 중 수(<br>- 등록하신 연락처 중<br>은행에서 고객님께<br>- 연락처 선택<br>010-                               | 신 가능한 전화번호<br>수신이 가능한 전화번호<br>전화를 드려 본인인증 절<br>오<br>ARS 음성안내에 따라 이<br>전화 키<br>재시도를 원하시면                                                     | 응<br>을 선택하며 주시고 ARS 인종 버튼<br>차를 진행합니다.<br>연락처 변경하기 ARS 음성인<br>대 인증번호의 앞자리 2자리 또는 5<br>패드에서 눌러 주시기 바랍니다.<br>03 · 56<br>ARS인증버튼을 다시 눌러주시기 바<br>인종이 자동으로 종료됩니다. | 을 누르시면,<br>반내보기<br>뒷자리 2자리를<br>바랍니다. |
|                                       | <ul> <li>ARS 인증</li> <li>이해외체류자</li> </ul>                  | 등록한 연락처 중 수(<br>- 등록하신 연락처 중<br>은행에서 고객님께<br>- 연락처 선택<br>이다-<br>(1) 인종번호를 3호<br>출입국사실 확인을 통 | 신 가능한 전화번호<br>수신이 가능한 전화번호<br>전화를 드려 본인인증 절<br>() ARS 인종<br>ARS 음성안내에 따라 이<br>전화 키<br>재시도를 원하시면<br>1 잘못 입력 했을 시 ARS<br>확인 인종                | 응<br>을 선택하여 주시고 ARS 인종 버튼<br>차를 진행합니다.<br>연락처 변경하기 ARS 음성인<br>해 인증번호의 앞자리 2자리 또는<br>패드에서 눌러 주시기 바랍니다.<br>03·56<br>ARS인증버튼을 다시 눌러주시기 바<br>인증이 자동으로 종료됩니다.     | 을 누르시면,<br>반내보기<br>뒷자리 2자리를<br>바랍니다. |
|                                       | <ul> <li>ARS 민증</li> <li>해외체류자</li> <li>1회용 민증번호</li> </ul> | 등록한 연락처 중 수(<br>- 등록하신 연락처 중<br>은행에서 고객님께<br>- 연락처 선택<br>010-<br>                           | 신 가능한 전화번호<br>수신이 가능한 전화번호<br>전화를 드려 본인인증 절<br>() ARS 인증<br>ARS 음성안내에 따라 이<br>전화 키<br>재시도를 원하시면<br>1 잘못 입력 했을 시 ARS<br>한 인증<br>업점 방문하여 신청가능 | 응<br>을 선택하며 주시고 ARS 인종 버튼<br>차를 진행합니다.<br>연락처 변경하기 ARS 음성인<br>대 인종번호의 앞자리 2자리 또는 5<br>패드에서 눌러 주시기 바랍니다.<br>03·56<br>ARS인증버튼을 다시 눌러주시기 바<br>인종이 자동으로 종료됩니다.   | 을 누르시면,<br>반내보기<br>뒷자리 2자리를<br>바랍니다. |

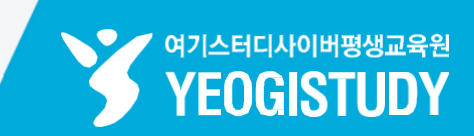

#### 04 인증전화수신및 승인번호입력 후 팝업내 [확인] 버튼클릭

#### STEP 06. 인증서신청정보입력및 추가본인인증진행

| 1599-1111 |                    | 등록한 연락처 중 수신 가능                                                             | 동록한 연락처 중 수신 가능한 전화번호로 ARS인증<br>- 동물하신 연락처 중 수신이 가능한 전화번호를 선택하여 주시고 ARS 인증 버튼을 누르시면,<br>은행에서 고객님께 전화를 드려 본인인증 절차를 진행합니다.<br>- 면역처 선택 |                                                                                               |  |  |  |
|-----------|--------------------|-----------------------------------------------------------------------------|----------------------------------------------------------------------------------------------------|-----------------------------------------------------------------------------------------------|--|--|--|
|           |                    | <ul> <li>등록하신 연락처 중 수신이</li> <li>은행에서 고객님께 전화를</li> <li>· 연락처 선택</li> </ul> |                                                                                                    |                                                                                               |  |  |  |
|           |                    |                                                                             | ✔ _ ARS 인종 연락처 변경ㅎ                                                                                                    | 가기 ARS 음성안내보기                                                                                 |  |  |  |
|           | e Allo 28          | ARS 8                                                                       | 생안내에 따라 아래 인흥번호의 등<br>전화 키패드에서 눌러 3                                                                                                  | 같자리 2자리 또는 뒷자리 2자리를<br>주시기 바랍니다.                                                              |  |  |  |
|           | _                  |                                                                             |                                                                                                    | 3<br>다시 눌러주시기 바랍니다.                                                                           |  |  |  |
|           | ARS                | 인증 요청 상태                                                                    |                                                                                                    | 종료됩니다.                                                                                        |  |  |  |
|           | ⊖ संध≭             |                                                                             |                                                                                                    |                                                                                               |  |  |  |
|           | O 1회용 ARS인<br>ARS인 | 증 요청이 완료되었습니다.<br>증을 완료 후 진행하시길 바랍니다.                                       |                                                                                                    |                                                                                               |  |  |  |
|           | o 자물쇠.             | 04                                                                          |                                                                                                    |                                                                                               |  |  |  |
|           | 자물                 | <b>04</b><br>확인                                                             |                                                                                                    | 일려번호                                                                                          |  |  |  |
|           | 두[어].              |                                                                             |                                                                                                    | 3 4 5                                                                                         |  |  |  |
|           | * 예) 뒤에서 3번째       | 자리란? *******                                                                | 11 •••• 12 ••••                                                                                                    | 8 •••• 9 •••• 10 ••••<br>13 •••• 14 •••• 15 ••••                                              |  |  |  |
|           |                    | <del>,</del>                                                                | 16 •••• 17 ••••                                                                                                    | 18     ••••     19     ••••     20     ••••       23     ••••     24     ••••     25     •••• |  |  |  |
|           | 자물쇠카드번호            |                                                                             | 26 •••• 27 ••••                                                                                                    | 28 •••• 29 •••• 30 ••••                                                                       |  |  |  |
|           | [08] 번째 코드         | 뒤 2자리 •••                                                                   | 31 **** 32 ****<br>* 본 가드를 분실하실 경우 즉시 1599-1111                                                                                      | 33 **** 34 **** 35 ****<br># 분성신고 바랍니다.(서비스코드#51) *****                                       |  |  |  |
|           | · 이용일자에 관계         | 표 2/14 ··· ··· ··· ··· ··· ··· ···· ···· ··                                 | • 문 카드를 개인 IC에 이미지로 보관이거니                                                                                                    | 비열번호를 파일로 사원이지 미세요. Hadataba.com                                                              |  |  |  |
|           | 연속하여 5회 누?         | 역될 경우 서비스가 제한됩니다.                                                           |                                                                                                    |                                                                                               |  |  |  |
|           |                    |                                                                             | 신규발급실행 취소                                                                                                    |                                                                                               |  |  |  |
|           |                    |                                                                             |                                                                                                    |                                                                                               |  |  |  |

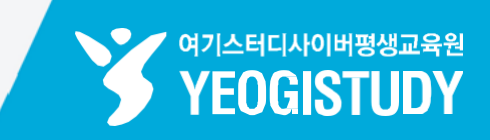

05

06

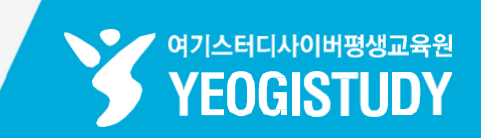

| 기업뱅킹 하나카드 은행소개 |                                                                                         |                                                                                                    |                   |                   |                 | 09:45 연장 로그아웃                                                                                                    | Langua |
|----------------|-----------------------------------------------------------------------------------------|----------------------------------------------------------------------------------------------------|-------------------|-------------------|-----------------|----------------------------------------------------------------------------------------------------|--------|
| <b>^ 하</b> 다은행 | 조회                                                                                      | 이체                                                                                                    | 공과금               | 외환                | 추천상품            | 8                                                                                                    | Q      |
|                |                                                                                         |                                                                                                    |                   |                   | <b></b>         | lome > 인증센터 > 인증서                                                                                                    | 신규/재발급 |
| 인증센터           | 인증서 신                                                                                   | 규/재발급                                                                                                    | 3                 |                   |                 |                                                                                                    |        |
| 인증센터메인         | > * 표시 항목은 필                                                                            | l수 입력 항목입                                                                                                | 니다.               |                   |                 |                                                                                                    |        |
| 인증서 신규/재발급     |                                                                                         |                                                                                                    |                   |                   | ST              | EP 01 > 02 > 03 > 0                                                                                                    | 14 05  |
| 긴증서 갱신         | • 민증서 신청                                                                                | 확인 및 기본                                                                                                  | 정보                |                   |                 |                                                                                                    |        |
|                | 신청구분                                                                                    | 개인                                                                                                    | 공동인증서 신규 발급<br>주랴 |                   |                 |                                                                                                    |        |
|                |                                                                                         |                                                                                                    | 1 인증번호를 3회 잘못 '   | 입력 했을 시 ARS '     | 인증이 자동으로 종료됩니다. |                                                                                                    |        |
|                | ○ 해외체류자                                                                                 | 출입                                                                                                    | 입국사실 확인을 통한 인종    | Sin .             |                 |                                                                                                    |        |
|                | ○ 1회용 인증번                                                                               | <u>।</u> इ. ।इ                                                                                           | 용 인증번호는 영업점 방     | 문하며 신청가능          |                 |                                                                                                    |        |
|                | o 자물쇠카드번                                                                                | 호 입력                                                                                                    |                   | OF                |                 |                                                                                                    |        |
|                | 자물쇠카드<br>뒤에서 [3]<br>• 예) 뒤에서 3<br>자물쇠카드<br>[08] 번째 표<br>[25] 번째 표<br>• 이용일자에<br>연속하여 53 | 알련변호<br>[5] [6] 번째<br>● ●<br>한책 자리란?<br>변호<br>코드 뒤 2자리<br>코드 뒤 2자리<br>코드 앞 2자리<br>관계없이 자물4<br>비 누적볼 경우 / | 자리                | 신규발급실행            | 일연변호<br>2       | 30         30         30           20         20         30           20         30         30           30         35         30           30         35         30 |        |
| STE            | P 06. 인증사                                                                               | 신청                                                                                                    | 정보입력              | 및 <mark>추기</mark> | ·본인인증진역         | 행                                                                                                    |        |

자물쇠카드(보안카드)를 확인하여 빈칸에 알맞은 자물쇠카드번호 입력

OTP 발생기사용자의 경우 OTP 정보 입력(사용자마다다름)

페이지하단[신규발급실행] 버튼클릭

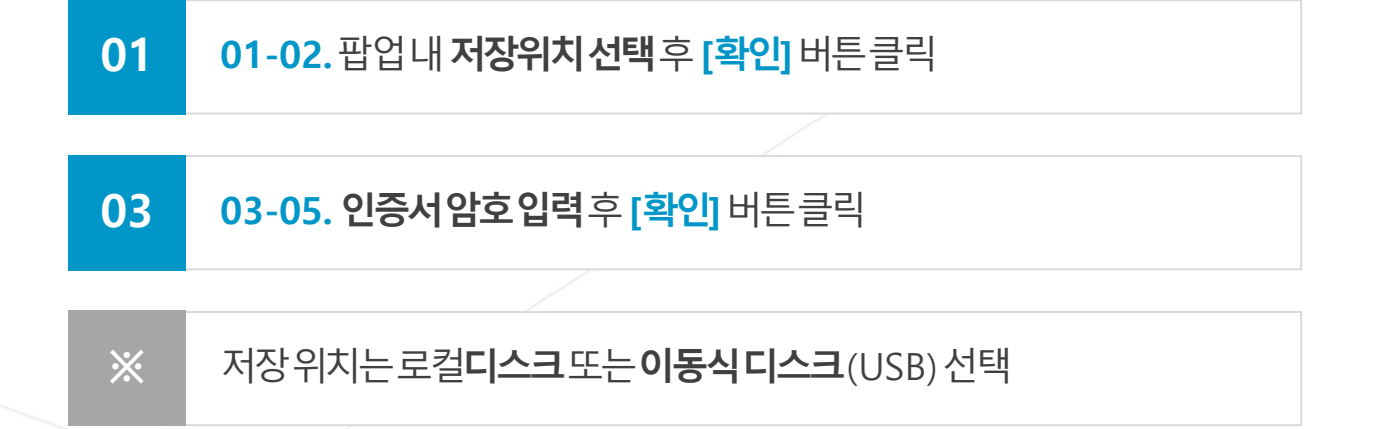

#### STEP 07. 인증서 암호 및 인증서 저장위치 선정 - 인증서 발급 완료!

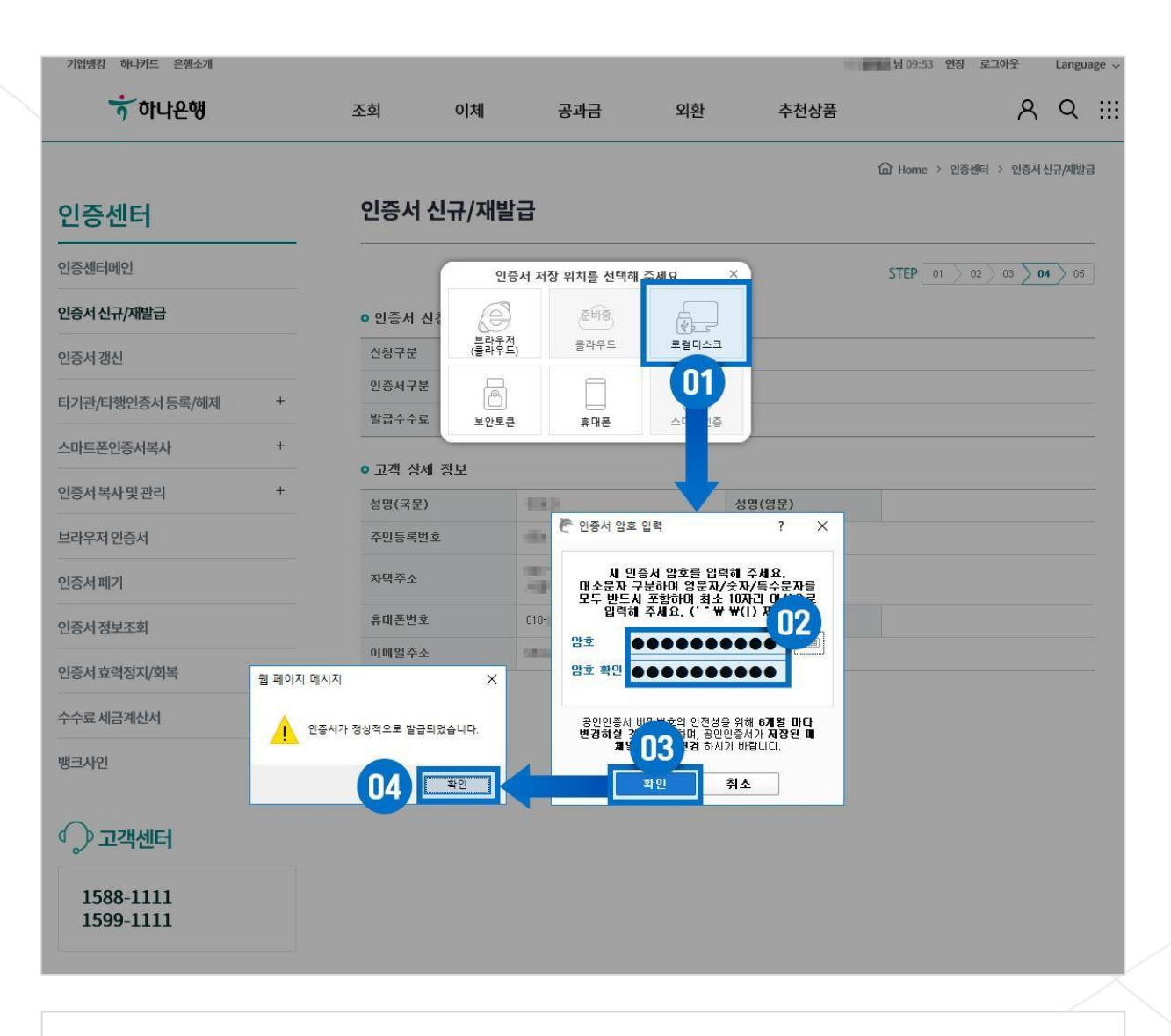

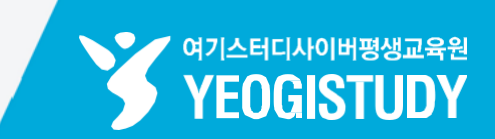